# STRABAG Portal for Suppliers – 360-Grad-Lieferantenbewertung

## 1 360-Grad-Fragebogen in SPS

In SPS kann mittels eines Fragebogens eine projektabhängige 360 Grad-Lieferantenbewertung durchgeführt werden. Sie können dabei STRABAG auf Basis Ihrer Erfahrungswerte aus der Projektabwicklung bewerten.

Die einzelnen Kriterien können mit ein bis fünf Sternen bewertet werden; der Durchschnitt erscheint dann als Gesamtbewertung. Sollte ein Kriterium nicht bewertbar sein, kann das Feld leer gelassen werden.

Die Bewertung wird durch STRABAG angefordert. Zur Beantwortung wird ein Lieferantenkontakt ausgewählt. Nur diese Person kann den Fragebogen beantworten. Nach Abschluss der Beantwortung kann der Fragebogen nicht mehr eingesehen werden.

### 1.1 Start der Bewertung

Sie haben in der Kachel *MEINE AUFGABEN* auf der SPS-Startseite die Aufgabe vorliegen, eine 360 Grad-Bewertung mittels eines Fragebogens durchzuführen.

Klicken Sie auf das Stiftsymbol, um die Durchführung der Aufgabe zu starten.

| STRABAG<br>Intellinal Lutomaa<br>ALLG. INFORMATIONEN ANFRAGEN VERTRÄGE KATALOG BESTE                                                                                                    | ELLUNGEN HILFE                                       |                |
|----------------------------------------------------------------------------------------------------|------------------------------------------------------|----------------|
| く う ☆ Lieferantenportal                                                                                                    |                                                      |                |
| INFORMATION                                                                                                    | MEINE AUFGABEN                                       | 3 Ergebnis(se) |
| Information für Baustellen in Österreich:<br>Ab 1.10.2023 kommt hier verpflichtend die BaulD-Karte zum Einsatz. Bitte stellen Sie sicher, dass alle                                                                                                    | Aufgabenbereich   Nummer  Bezeichnung Aufgabe        | Beschreibung ¢ |
| Mitarbeitenden, die für einen Einsatz auf Baustellen in Österreich vorgesehen sind, zum 1.10.2023 eine gültige<br>BauID-Karte haben.<br>Weitere Informationen zur BauID, einschließlich Preisgestatiung und Funktionen unter: <u>https://bauld.at/</u> | A second and second shares                           | 14             |
| Be Fragen wenden Sie sich gerne an das BaulD-Support-Team ( <u>support@bauld.at</u> / +43 5 795791144) oder<br>Ihren STRABAG-Kontakt.                                                                                                    | server an NMA server                                 |                |
|                                                                                                    | Fragebogen 1574 Fragebogen - Musterfirma GmbH - XX99 |                |
|                                                                                                    |                                                      |                |
|                                                                                                    |                                                      |                |

## 1.2 Durchführung der Bewertung

Sie können nun für jede Frage die STRABAG über eine *5-Sterne-Skala* (von einem Stern = mangelhaft bis fünf Sterne = sehr gut) bewerten. Der Durchschnitt der einzelnen Bewertungen ergibt die Gesamtbewertung.

Die Beantwortung jeder einzelnen Frage ist verpflichtend (Pflichtfelder sind durch \* gekennzeichnet), jedoch können Sie die Fragen in einer willkürlichen Reihenfolge beantworten.

Durch Anklicken der Schaltfläche *Weiter* wird das nächste Kriterium, per Klick auf die Schaltfläche *Vorherige* wird das vorherige Kriterium angezeigt. Die Schaltfläche *Vorherige* ist erst ab dem zweiten Kriterium auf der linken unteren Seite verfügbar (siehe nächstes Bild).

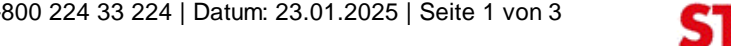

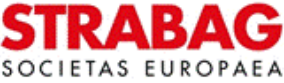

| STRABAG                                                    | ALLG INFORMATIONEN ANFRAGEN VERTRÄGE KATALOG BESTELLUNGEN HILFE |
|------------------------------------------------------------|-----------------------------------------------------------------|
| < "3 ☆                                                     | Bewertung : 360 Grad Fragebogen                                 |
| «<br>Obersicht                                             | 2 Speichern Ablehnen Befragung abschließen                      |
| Ausschreibungs- 474<br>und Vertragsphase                   |                                                                 |
| Baustellenorganisatio (0/4)<br>n                           | Ausschreibungs- und Verträgsphäse                               |
| Kommunikation und 076<br>Terminkoordination                | Unterlagen in der Ausschreibungsphase                           |
| Nachtrags- / 074<br>Zahlungs- und<br>Mängelmanagement      | Nicht anwendbar                                                 |
| Weitere Anregungen, 0/1<br>Lob, Kritik oder<br>Beschwerden | Antwort*<br>會會會會會                                               |
|                                                            | Qualität der Planung zur Angebotsbearbeitung                    |
|                                                            | Nicht anwendbar                                                 |
|                                                            | Anhaon*<br>合作者会会                                                |
|                                                            | Vertragsgestaltung                                              |
|                                                            | Nicht anwendbar                                                 |
|                                                            | Annort*<br>食業素素素                                                |
|                                                            | Kompetenz der Kontaktperson in der Angebots-Vergabephase        |
|                                                            | Nicht anwendbar                                                 |
|                                                            | Antwort*                                                        |
|                                                            | r# Weiter                                                       |
|                                                            |                                                                 |

#### SPS – STRABAG Portal for Suppliers - 360-Grad-Lieferantenbewertung

**Hinweis:** Wenn Sie die Befragung vollständig ablehnen und nicht durchführen möchten, können Sie auf die rote Schaltfläche *Ablehnen* klicken. Diese Option steht Ihnen während der gesamten Beantwortung der Fragen zur Verfügung.

Am Ende des Fragebogens haben Sie in dem Kriterium *Weitere Anregungen, Lob, Kritik oder Beschwerden* die Möglichkeit, weiteres Feedback an die STRABAG zu geben.

1. Möchten Sie keine weiteren Anregungen geben, klicken Sie in das Kästchen *Nicht anwendbar* (wie im Bild dargestellt).

| STRABAG                                                                    | ALLG. INFORMATIONEN ANFRAGEN VERTRÄGE KATALOG BESTELLUNGEN HILFE |                                             |
|----------------------------------------------------------------------------|------------------------------------------------------------------|---------------------------------------------|
| < つ ☆                                                                      | Bewertung : 360 Grad Fragebogen                                  |                                             |
| «<br>Übersicht                                                             |                                                                  | El Speichern Ablehnen Befragung abschließen |
| Ausschreibungs- und 4/4<br>Vertragsphase<br>Baustellenorganisatio 4/4<br>n | Weitere Anregungen, Lob, Kritik oder Beschwerden                 |                                             |
| Kommunikation und 6/6<br>Terminkoordination                                | Bitte Details angeben:                                           |                                             |
| Nachtrags- / 4/4<br>Zahlungs- und<br>Mängelmanagement                      | ✓ Nicht anwendbar                                                |                                             |
| Lob, Kritik oder<br>Beschwerden                                            | Kommentar                                                        |                                             |
|                                                                            |                                                                  |                                             |
|                                                                            | + Vorherige                                                      |                                             |

2. Falls Sie noch etwas anmerken möchten, klicken Sie in das Kästchen *Weitere Anregungen, Lob, Kritik oder Beschwerden\**. Danach ist das Datenfeld *Kommentar* zu befüllen, da es sich nun um ein Pflichtfeld handelt und hier Platz ist Ihr Feedback zu hinterlegen.

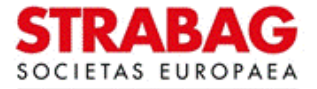

#### SPS – STRABAG Portal for Suppliers - 360-Grad-Lieferantenbewertung

| STRABAG<br>SOCIETAS EUROPAEA                                               | ALLG. INFORMATIONEN ANFRAGEN VERTRÄGE KATALOG BESTELLUNGEN HILFE |
|----------------------------------------------------------------------------|------------------------------------------------------------------|
| く り ☆                                                                      | Bewertung : 360 Grad Fragebogen                                  |
| «<br>Übersicht                                                             | E Speichern Befragung abschließen                                |
| Ausschreibungs- und 4/4<br>Vertragsphase<br>Baustellenorganisatio 4/4<br>n | Weitere Anregungen, Lob, Kritik oder Beschwerden                 |
| Kommunikation und 6/6<br>Terminkoordination                                | Bitte Details angeben:                                           |
| Nachtrags- / 4/4<br>Zahlungs- und<br>Mängelmanagement                      | Nicht anwendbar                                                  |
| Weitere Anregungen, 1/1<br>Lob, Kritik oder<br>Beschwerden                 | Antwort*  • Weitere Anregungen, Lob, Kritik oder Beschwerden     |
|                                                                            | Kommentar                                                        |
|                                                                            |                                                                  |
|                                                                            | Svorherige                                                       |

Im Anschluss wird die Bewertung durch die Schaltfläche Befragung abschließen abgeschlossen.

Der Abschluss der Bewertung wird durch ein SPS Pop-up-Fenster vom System bestätigt.

In der Kachel *GENEHMIGUNG* ist ersichtlich, dass die Genehmigung der Bewertung hier noch ausstehend ist. Diese ist vom Bewertungsersteller bei STRABAG durchzuführen.

Damit ist die Bewertung auf Ihrer Seite beendet und Sie können mit Klick auf das STRABAG-Logo links oben zurück zu Ihrer SPS-Startseite gehen.

Die Aufgabe zur Bewertung ist nun in der Kachel MEINE AUFGABEN nicht mehr vorhanden.

| STRABAG<br>SOCIETAS EUROPARA                                                | ALLG. INFORMATIONEN ANFRAGEN VERTRÄGE                                                        | : KATALOG BESTELLUNGEN HILFE |     |
|-----------------------------------------------------------------------------|----------------------------------------------------------------------------------------------|------------------------------|-----|
| < "D 🕁                                                                      | Bewertung : 360 Grad Fragebogen                                                              |                              |     |
| «<br><u>Übersicht</u>                                                       |                                                                                              | ⊒ Speicht                    | ərn |
| Ausschreibungs- und 4/4<br>Vertragsphase                                    | <ul><li>Daten gespeichert</li><li>Der Workflowschritt wurde erfolgreich ausgeführt</li></ul> |                              |     |
| Kommunikation und 6/6                                                       | BEWERTUNGSKONTEXT                                                                            | GETEILT MIT                  |     |
| Terminkoordination<br>Nachtrags- / 4/4<br>Zahlungs- und<br>Mängelmanagement | Lieferant<br>Musterfirma GmbH - XX99<br>Bewerteter Zeitraum Beantwortet von                  | 0 Ergebnisse                 |     |
| Weitere Anregungen, (1/1)<br>Lob, Kritik oder<br>Beschwerden                | August 2023 Mustermann Martina                                                               |                              |     |

**Zur Kenntnis:** Abbildungen/Texte aus dem Portal entsprechen dem jeweiligen Stand des Systems und werden regelmäßig aktualisiert.

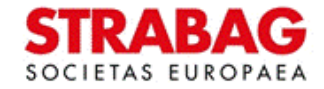